#### 新予約ページでの予約方法

①予約ページ「Aルーム」をクリックしてください。 ※ご希望の日程でAルームが空いていない場合は、Bルームをご確認ください ※マンスリープランと、スターターコースの方が予約できます。

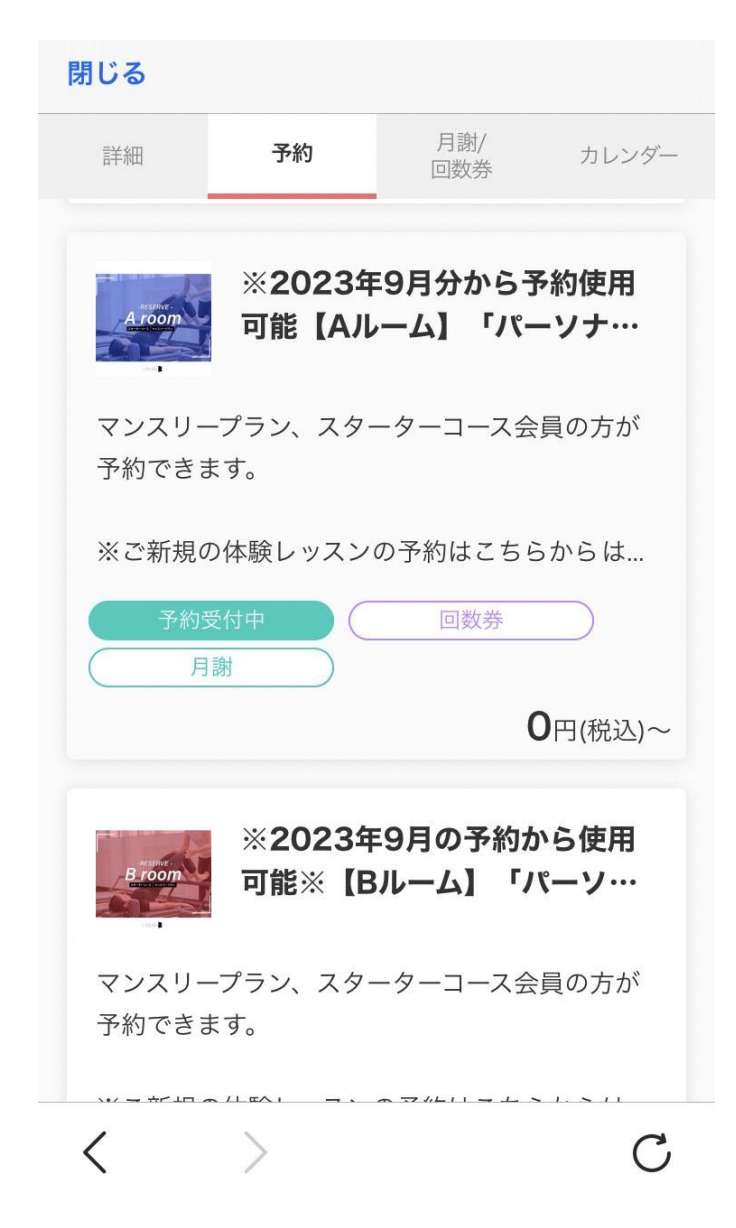

②「予約・スケジュール」のボタンをクリックする。

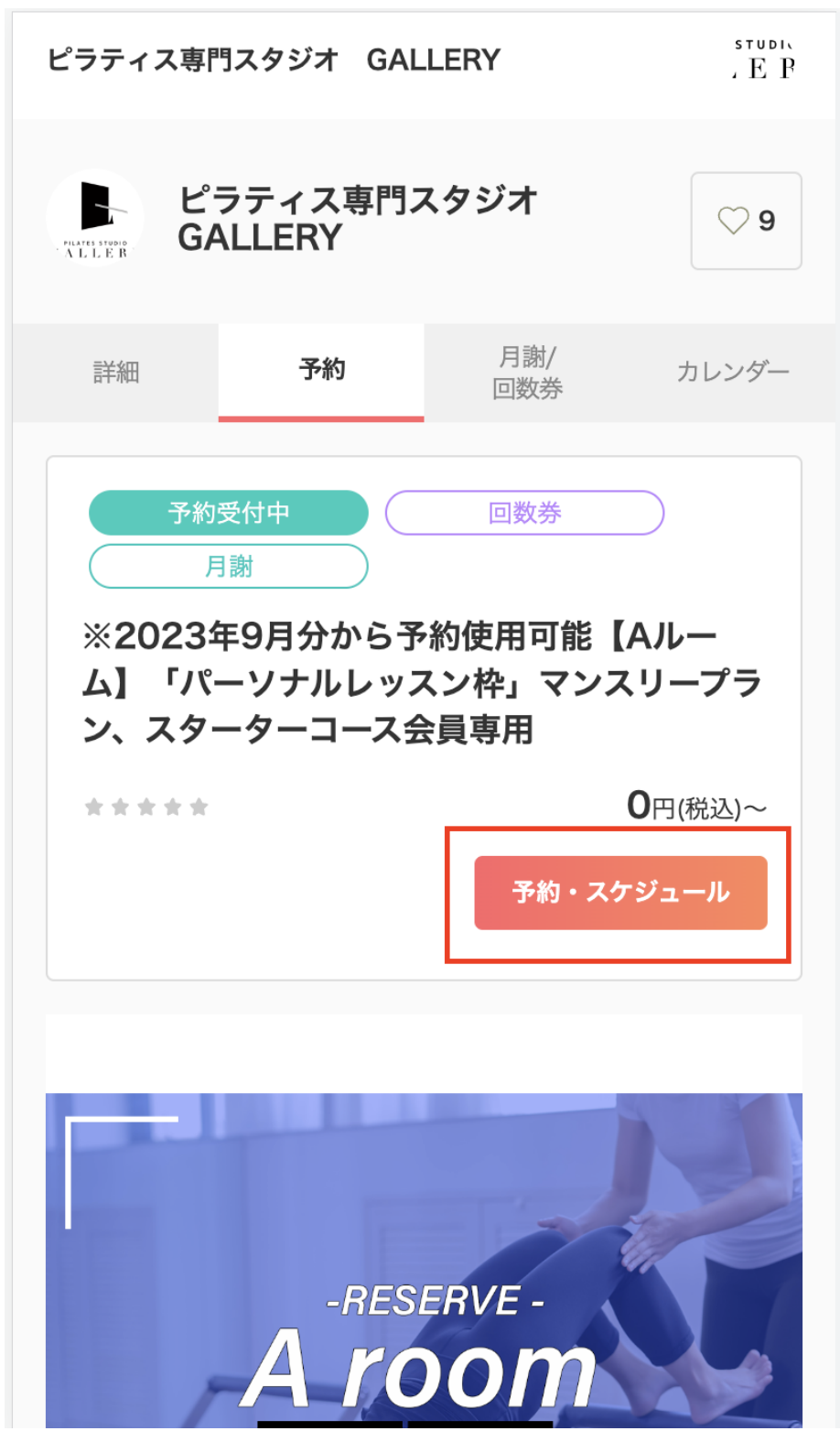

#### ③「メニュー・コース」のマンスリープランorスターターコースのどちらかを「選 択する」をクリック

※スタッフから選びたい場合は、スタッフを選択しても可能です

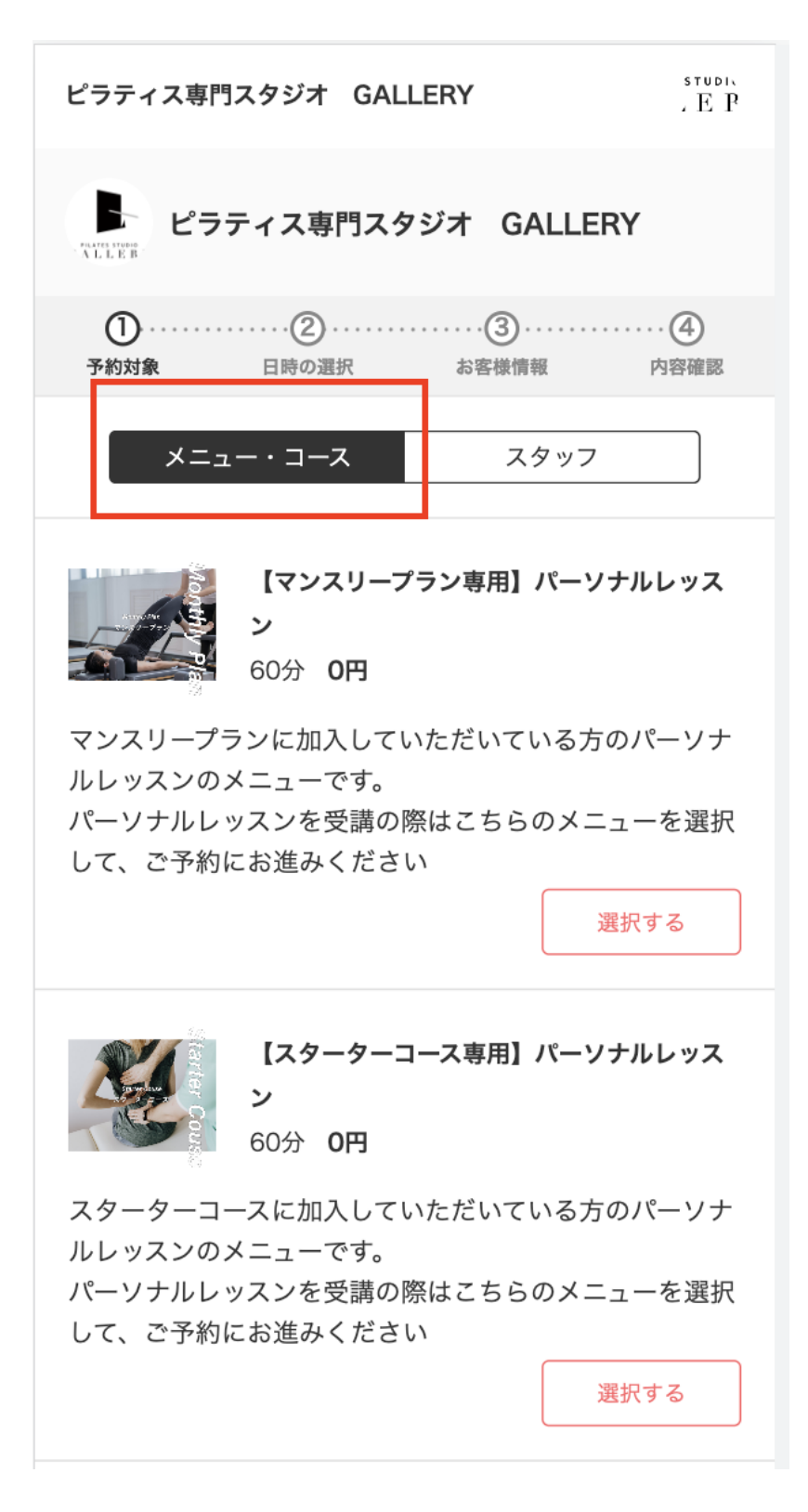

| ピラティス専門          | スタジオ GALLERY                | studik<br>, E P |
|------------------|-----------------------------|-----------------|
| ALLEB ピラ         | ティス専門スタジオ G                 | ALLERY          |
| ① ······<br>予約対象 | ·····②······③<br>日時の選択 お客様f |                 |
| L = X            |                             | <b>、</b> タッフ    |
| A                | KUMI ISHII                  | 選択する            |
| rom the Chrome   | SO HIGUCHI<br>e 115 update  | 選択する            |
| 8                | ERINA HIRATA                | 選択する            |
|                  | YOSHIKI YONEKAW<br>A        | 選択する            |
|                  | YOSHIKO TOMIYAM<br>A        | 選択する            |

# ④希望のスタッフを「選択」をおしてください

※指定なしでも予約をとることができます。

|                          | ティス専門スタジュ                             | t GALLERY             |
|--------------------------|---------------------------------------|-----------------------|
| ① ······<br>予約対象         | ・・・・・②・・・・・・・・・・・・・・・・・・・・・・・・・・・・・・・ | …(3)(4)<br>お客様情報 内容確認 |
| 選択した予約対象                 | Į                                     |                       |
| 【マンスリーフ<br>60分 <b>0円</b> | <sup>ピ</sup> ラン専用】パーソナル               | レレッスン変更               |
| スタッフの選択                  |                                       |                       |
| 指定しない                    |                                       | 選択する                  |
|                          |                                       |                       |
| R                        | KUMI ISHII                            | 選択する                  |
|                          |                                       |                       |
| SO HIGUCHI               |                                       | 選択する                  |
|                          |                                       |                       |
|                          |                                       |                       |
|                          | Yoshiki Yonek.<br>A                   | AW<br>選択する            |

⑤カレンダーが表示されますので、ご希望の時間帯の「◎」をクリック

| ピラティス専門スタジオ GALLERY , E P |                                                                                                    |                       |                  |                  |                  |                  |                  |
|---------------------------|----------------------------------------------------------------------------------------------------|-----------------------|------------------|------------------|------------------|------------------|------------------|
| FRAME STODIO<br>A L L E B | ー<br>・・・・・・・・・・・・・・・・・・・・・・・・・・・・・・・・・・・・                                                                  |                       |                  |                  |                  |                  |                  |
| <                         | <ul> <li>         2 · · · · · · ③ · · · · · ④     </li> <li>         予約対象 日時の選択 お客様情報 内容確認     </li> </ul> |                       |                  |                  |                  |                  |                  |
| 選択した                      | 予約対象                                                                                                    |                       |                  |                  |                  |                  |                  |
| 【マンス<br>60分(              | 【マンスリープラン専用】パーソナルレッスン<br>60分 0円                                                                            |                       |                  |                  |                  |                  |                  |
| KUMI ISHII 変更             |                                                                                                    |                       |                  |                  |                  |                  |                  |
| <                         | く         今日         >                                                                                     |                       |                  |                  |                  |                  |                  |
|                           | 2023年9月                                                                                                    |                       |                  |                  |                  |                  |                  |
| 日時                        | <b>06</b><br>(水)                                                                                           | <b>07</b><br>(木)      | <b>08</b><br>(金) | <b>09</b><br>(±) | <b>10</b><br>(日) | <b>11</b><br>(月) | <b>12</b><br>(火) |
| 09:00                     | ×                                                                                                    | X                     | ×                | Х                | $\bigcirc$       | ×                | ×                |
| 10:00                     | ×                                                                                                    | $\bigcirc$            | ×                | ×                | $\bigcirc$       | $\bigcirc$       | X                |
| 11:00                     | ×                                                                                                    | $\bigcirc$            | ×                | ×                | $\bigcirc$       | $\bigcirc$       | X                |
| 12:00                     | ×                                                                                                    | $\bigcirc$            | ×                | ×                | $\bigcirc$       | $\bigcirc$       | X                |
| 13:00                     | ×                                                                                                    | $\bigcirc$            | X                | ×                | $\bigcirc$       | $\bigcirc$       | Х                |
| 14:00                     | ×                                                                                                    | $\bigcirc$            | ×                | ×                | $\bigcirc$       | $\bigcirc$       | Х                |
| 15:00                     | ×                                                                                                    | O                     | ×                | ×                | ×                | $\bigcirc$       | X                |
| 16:00                     | ×                                                                                                    | O                     | ×                | ×                | ×                | O                | X                |
| 17:00                     | ×                                                                                                    | O                     | ×                | ×                | ×                | ×                | Х                |
| 18:00                     | ×                                                                                                    | ×                     | ×                | ×                | ×                | ×                | Х                |
| 10.00                     | $\mathbf{v}$                                                                                               | $\mathbf{\mathbf{v}}$ | ×                | ×                | ×                | ×                | ×                |

## ⑥「内容確認」へ進むをクリック

閉じる

| く<br>予      | <b>)</b><br>約対象 | <b>2</b><br>日時の選択 |    | … ④<br>内容確認 |
|-------------|-----------------|-------------------|----|-------------|
| 姓           |                 |                   |    |             |
| テスト 花       | 子               |                   |    |             |
| 名           |                 |                   |    |             |
| テスト 花       | 子               |                   |    |             |
| メールアドレ      | レス              |                   |    |             |
| test-hanako | -gallery12      | 34@gmail.c        | om |             |
| 電話番号(       | 必須              |                   |    |             |
| 080-1234-   | 5678            |                   |    |             |
| _           |                 |                   |    |             |
|             |                 | 内容確認へ進            | む  |             |
| <           | >               |                   |    | С           |

#### ⑦加入している「月謝」のプランにチェックを入れて「内容確認へ進む」をク リックしてください

※スターターコースの方は、メニューで「スターターコース」を選択してから予約を行ってください。 ※マンスリープランの加入がお済みでない方は、希望のプランで「購入する」ボタンをクリックし て、手続きにおすすみください

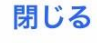

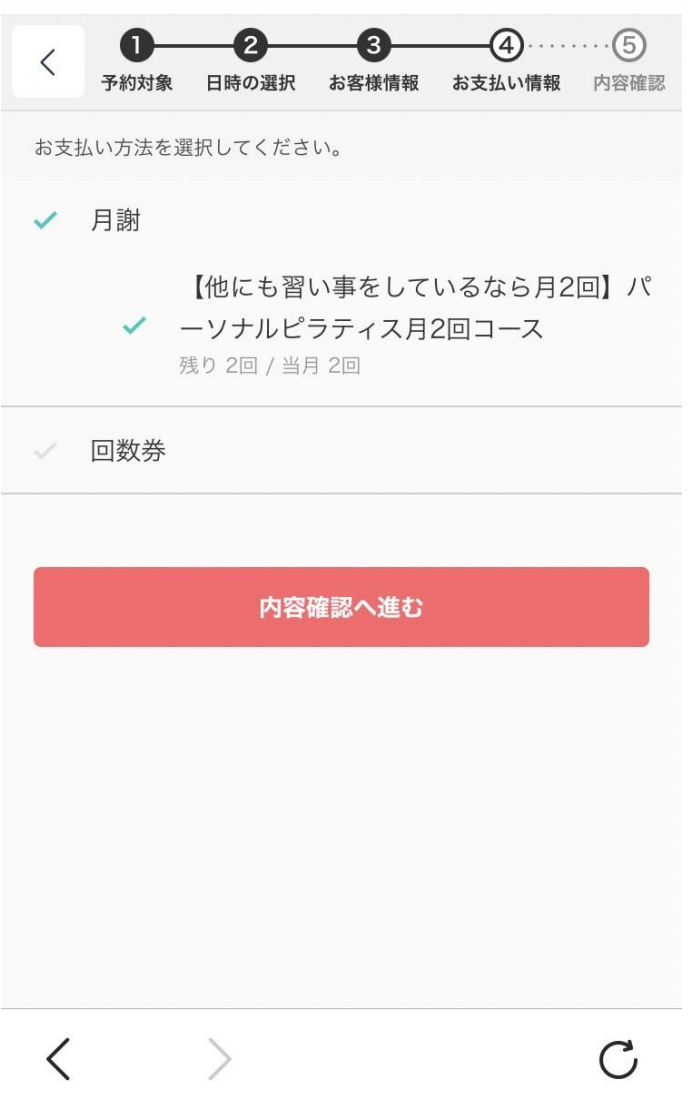

### ⑧「利用規約」にチェックを入れて「予約する」のボタンを押します。

| 閉じる                                                                                                    | 閉じる                                                                |
|----------------------------------------------------------------------------------------------------|--------------------------------------------------------------------|
| <ul> <li>く</li> <li>・         <b>2 3 4 5</b><br/><b>5</b><br/><b>約対象</b>         日時の選択         お客様情報         お支払い情報         内容確認      </li> </ul> | 17000000000000000000000000000000000000                             |
| <b>まだ予約は完了していません</b><br>予約内容を確認してください                                                                                                    | 日程変更<br>予約日時の1日前まで<br>キャンセル<br>予約日時の1日前まで                          |
| 予約申請を完了すると、 <b>利用規約</b> に同意したとみなします。<br>キャンセルその他の販売条件は、 <b>特定商取引法に基づく表示</b><br>をあわせてご確認ください。                                                      | サービス提供者の利用規約                                                       |
| 予約項目                                                                                                    | 【名称】<br>当スタジオは「Blanc合同会社」が運営する「ピラティス<br>スタジオ GALLERY(ギャラリー)」と称します。 |
| ※2023年9月分から予約使用可能【Aル<br>ーム】「パーソナルレッスン枠」マンスリ<br>ープラン、スターターコース会員専用<br>pilates-gallery                                                               | 【目的】<br>当スタジオは会員が本施設を利用することによって、自己                                 |
| 選択項目 【マンスリープラン専用】パーソナルレッ                                                                                                    | このサービスの予約を進めるには、サービス提供者の利用規約に同<br>意する必要があります。                      |
| <b>おと</b><br>相当・KLIMLISHII                                                                                                    | ✓ 利用規約に同意する                                                        |
| 予約する                                                                                                    | 予約する                                                               |
| < > C                                                                                                    | < > C                                                              |

#### ⑧予約完了になります

#### 閉じる

予約が完了しました。
登録済みのメールに予約内容の控えを送信しておりま<sup>-</sup>
予約内容の確認、変更、キャンセルなどは、
メールから行うことができます

#### 予約項目

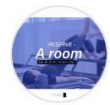

※2023年9月分から予約使用可能【Aル ーム】「パーソナルレッスン枠」マンスリ ープラン、スターターコース会員専用 pilates-gallery

 選択項目
 【マンスリープラン専用】パーソナルレッ

 スン
 担当: KUMI ISHII

 予約日時
 9月10日(日)

 10:00
 10:00

 Googleカレンダーに追加

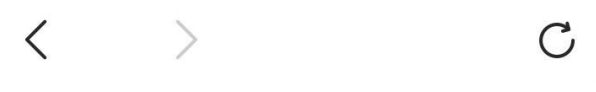